## Delivering PDFs from Quark Xpress 6.5

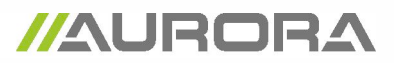

#### What to pay attention to in the layout in Quark

- layout and images in CMYK and/or greyscale (300dpi).
- Bitmap images minimum 1200dpi
- layout in correct format
- check whether there is sufficient bleed
- Setting all overprint, meaning black text, fills and strokes (lines) in layout. Be careful not to apply overprint or overlap to the wrong items, this could generate unwanted results.

#### What to pay attention to when generating PDFs (via a Postscript file and Distiller)

- Acrobat Distiller needs to be installed on the system. We create a Postscript file from Quark Xpress and distil (convert) this to PDF via Acrobat Distiller 8.0
- embed all fonts, convert fonts in illustrations to outlines
- embed all images in the layout
- convert all colours to CMYK (unless the colours need to be printed as PMS)

- generate PDF with a minimum bleed of 5mm- generate PDF with crop markings which are at least 15 pt from the page's edge.

example: layout is 163 x 88 mm (indicated by printer), PDF to generate: document format + 30 mm

### Installing printer to create PDFs from Quark Xpress

1 Make sure you have a good PPD (Postscript Printer Description) installed on your system. If you don't have a good PPD, you can download one via this link. Unzip this file (choose software for unzipping, like Mac OS X software or Windows software), copy the file "ADPDF7.PPD" to the map where the QuarkXpress ppd drivers are located (in QuarkXpress, menu "Functions" -> PPD manager)

| Beeld | Functies Venster 🔗 Help                                                                                                    |     | PPD Manager                                                                                                    |  |  |  |
|-------|----------------------------------------------------------------------------------------------------|-----|----------------------------------------------------------------------------------------------------|--|--|--|
|       | Controleer spelling ↓ ↓<br>Hulpwoordenboek<br>Bewerk hulpwoordenboek<br>Afbreking ℃介第H<br>Afbreekuitzonderingen<br>Gebruikte<br>XTensions Manager<br>Fontindeling<br>Componentstatus<br>PPD Manager<br>Gebruik Duitse spelling (Nieuw) | 203 | Opnemen       Naam         Image: AdobePDF 7.0       Image: AdobePDF 7.0         Image: Brother HL-5150D BR-Script3       Image: Brother HL-5150D BR-Script3         Image: DS TRUEFLOW_E V1.4       Image: Brother HL-5170DN BR-Script3         Image: DS TRUEFLOW_E V1.4       Image: Brother HL-5170DN BR-Script3         Image: DS TRUEFLOW_E V1.4       Image: Brother HL-5170DN BR-Script3         Image: DS TRUEFLOW_E V1.4       Image: Brother HL-5170DN BR-Script3         Image: Extreme L3 3       Image: Fiery EX260 Color Server PS         Image: Locatie:       Image: Cebruik hulpmap         Selecteer       Map: MAC HD: Users:cpmaak:Library:Printers:         Image: Bijwerken       Annuleer       OK                                                                                                    |  |  |  |
|       |                                                                                                    |     | Druk af Printer: Adobe PDF 8.0 Instellingen: Standaard Aantal en pagina's Aantal:  Construction Construction |  |  |  |

Van: 1

(?) (PDF •) (Voorvertoning)

t/m: 9999

Annuleer Druk af

#### 2 Printer settings

Select Adobe PDF 8.0, which is available as a result of installing Adobe Acrobat Distiller 8. If this is not available, you can add it via "System Preferences" in Mac OsX. Select "Print & Fax" and add a printer (**a**). At "Default" select PDF and add **b**.

|          |                                |                                  | Standaardkiezer IP-printer  | Zoek       |
|----------|--------------------------------|----------------------------------|-----------------------------|------------|
|          | Afdrukken                      | Faxen Delen                      |                             |            |
|          |                                |                                  | Printernaam                 | Verbinding |
| In menu  | Printer                        |                                  | Adobe PDF                   | pdf        |
| <b>⊻</b> | Adobe PDF 7.0                  | -                                | Adobe PDF 7.0               | pdf700     |
|          | Adobe PDF 8.0                  | Name: Adaba PDE 8.0              | br11_improof1050            | AppleTalk  |
|          | br11_improof1050               | Locatie:                         | br11_r100_3                 | AppleTalk  |
|          | br11_r100_exp150_pdf           | Soort: Adobe PDF 3016.102        | br11_r100_5                 | AppleTalk  |
|          | BRN_CFB561_P1_AT               | Status: Inactief                 | br11_r100_5_AGENDA          | AppleTalk  |
|          | Brother HL-5270DN series       |                                  | br11_r100_exp150_3          | AppleTalk  |
|          | Xerox Fiery EX260 Colo         |                                  | br11_r100_exp150_pdf        | Apple⊤alk  |
| +-       | а                              | Afdrukwachtrii                   |                             |            |
| Hierme   | e voegt u een printer toe      |                                  | h                           |            |
|          | acontection primer in afdruk   | venster: Laatstgebruikte printer | Naam: Adobe PDF             |            |
| Standaa  | ardpapierformaat bij pagina-in | stelling: A4                     | Locatie: Studio-3.local     |            |
|          |                                | ?                                | Druk af via: Adobe PDF 3015 | .102       |
|          |                                |                                  |                             |            |
| n.       |                                |                                  |                             |            |

## Generating Postscript from Quark Xpress

#### 3 > File

- > Print, you end up in "Layout".
- 1 "Print blank pages"
  - Check this option if you also want to include blank pages from your layout in your PDF.
- 2 "Page sequence"
  - (All, even or odd pages)
- 2 "Registration" centred and Offset 15pt.

|                             |                  |                | F       | Print Opma | uak 1   |            |     |           |              |
|-----------------------------|------------------|----------------|---------|------------|---------|------------|-----|-----------|--------------|
| rintstijl: (                | Standaard        |                |         |            |         |            | ;   |           |              |
| antal: 1                    | pagina('s): Alle |                |         |            |         | :          |     |           |              |
|                             | Opmaak           | Instellingen   | Uitvoer | Opties     | Lagen   | Aflopend   | OPI | Voorbeeld | )            |
| Kleursch                    | eidingen         |                |         | Uitvou     | w       |            | E   | Sorteren  |              |
| 🗌 Print leg                 | e pagina's       |                |         | Schets     |         |            |     | Begin met | laatste pag. |
| Paginavolgo<br>Registratie: | orde: All        | e<br>centreerd | •       | Afstand:   | 19      | 5 pt       | 3   |           |              |
| Gedeelten:                  | Uit              |                |         | Overlapp   | ing:    |            | Ŭ   | Abso      | lute overlap |
| Pagina-inste                | lling            | Printer        |         | Instell    | ingen   | vastlengen |     | Annuleer  | Print        |
| Pagina-inste                | lling)           | Printer        | )       | Instel     | ingen v | astleggen  | )(  | Annuleer  | Print        |

4 The settings in this print screen.

- 1 "Printer Description"
  - Select Adobe PDF 7.0

2 "Paper size"

Select "Custom" format is 88 x 163 mm (indicated by printing office), to create PDF: document format and + 30 mm for bleeding.

100% (don't enlarge or reduce) and page centred.

| ui:     1     pagina('s):     Ale       Opmaak     Instellingen     Uitvoer     Opties     Lagen     Aflopend     OPI     Voorbeeld       Printerbeschrijving:     AdobePDF 7.0     *       Papierformaat:     Eigen instelling     *       Papierbreedte:     118 mm     Papierafstand:     0 mm |  |
|----------------------------------------------------------------------------------------------------|--|
| Opmaak     Instellingen     Uitvoer     Opties     Lagen     Aflopend     OPI     Voorbeeld       Printerbeschrijving:     AdobePDF 7.0     *       Papierformaat:     Eigen instelling     *       Papierformaat:     118 mm     Papierafstand:     0 mm                                         |  |
| Printerbeschrijving:     AdobePDF 7.0       Papierformaat:     Eigen instelling       Papierbreedte:     118 mm       Papierafstand:     0 mm                                                                                                    |  |
| Papierformaat:         Eigen instelling         \$           Papierbreedte:         118 mm         Papierafstand:         0 mm                                                                                                    |  |
| Papierbreedte: 118 mm Papierafstand: 0 mm                                                                                                    |  |
|                                                                                                    |  |
| Papierhoogte: 198 mm 🗧 Pagina-afstand: 0 mm                                                                                                    |  |
| Verklein of vergroot: 100%                                                                                                    |  |
| Paginapositie: Midden 😥 Richting: 🌆 🎼                                                                                                    |  |
|                                                                                                    |  |

#### 4 Print tab "Output".

- 1 "Print colours" DeviceN
- 2 "Resolution" 2400DPI and Frequency 175LPI

|              |                     | Print Opn      | naak 1        |               |           |
|--------------|---------------------|----------------|---------------|---------------|-----------|
| intstijl: S  | tandaard            |                |               | •             |           |
| ntal: 1      | pagina('s):         | Alle           | •             |               |           |
|              | Opmaak Instellingen | Uitvoer Opties | Lagen Aflopen | d OPI Voorbe  | eld       |
| Printkleurer | 1: DeviceN          |                | ÷ 2 R         | esolutie: 240 | 0 🛟 (dpi) |
| Halftonen:   | Conventioneel       |                | Fr            | equentie: 175 | (lpi)     |
| Print        | Plaat               | # Halftoon     | Frequentie    | 🕈 Hoek 🕈      | Functie   |
|              |                     |                |               |               |           |
|              |                     |                |               |               |           |
|              |                     |                |               |               |           |
|              |                     |                |               |               |           |
|              |                     |                |               |               |           |

# 4 Print tab "Options". 1 "Data" Clean8Bit 2 "Overprint EPS Black"

- "Full Resolution TIFF Output"

|                                          |                                              |                             | F       | Print Opm | naak 1                 |                            |               | ~            |        |
|------------------------------------------|----------------------------------------------|-----------------------------|---------|-----------|------------------------|----------------------------|---------------|--------------|--------|
| Printstijl: (                            | Standaard                                    | 1                           |         |           |                        |                            | ;             |              |        |
| Aantal: 1                                |                                              | pagina('s):                 | Alle    |           |                        | •                          |               |              |        |
|                                          | Opmaak                                       | Instellingen                | Uitvoer | Opties    | Lagen                  | Aflopend                   | OPI           | Voorbeeld    | )      |
| Quark<br>Spiegel pa<br>Illustr<br>Uitvoe | PostScript<br>ag.: Geer<br>aties —<br>er: No | Error Handle<br>n<br>ormaal | r<br>¢  | •         | Ne                     | gatieve afd                | ruk<br>met vo | olledige res | olutie |
| OPI:                                     | vens: Cli                                    | ean8Bit<br>clusief illustr  | aties 🛟 | EP        | S Zwart (<br>FF-uitvo) | overdrukke<br>er met volle | n<br>edige r  | esolutie     | 2      |
| Pagina-inste                             | Illing)                                      | Printer                     |         | Inste     | llingen                | vastleggen                 |               | Annuleer     | Print  |

#### 5 Print tab "Bleed".

**1** Symmetric bleed and minimum 5mm.

|               | Print Opm                          | aak 1               |                |
|---------------|------------------------------------|---------------------|----------------|
| Printstijl:   | Standaard                          |                     |                |
| Aantal: 1     | pagina('s): Alle                   | •                   |                |
| (             | Opmaak Instellingen Uitvoer Opties | Lagen Aflopend O    | Pl Voorbeeld   |
| 1             | Type afloper: Symmetrisch          | Hoeveelheid afloop: | 5 mm           |
|               | Knip uit op afloopkant             | Onder:              | 0 mm           |
|               |                                    | Links:              | 0 mm           |
|               |                                    | Rechts:             | 0 mm           |
|               |                                    |                     |                |
|               |                                    |                     |                |
|               |                                    |                     |                |
| Pagina-instel | lling) Printer Inste               | llingen vastleggen  | Annuleer Print |

5 Print tab "OPI".

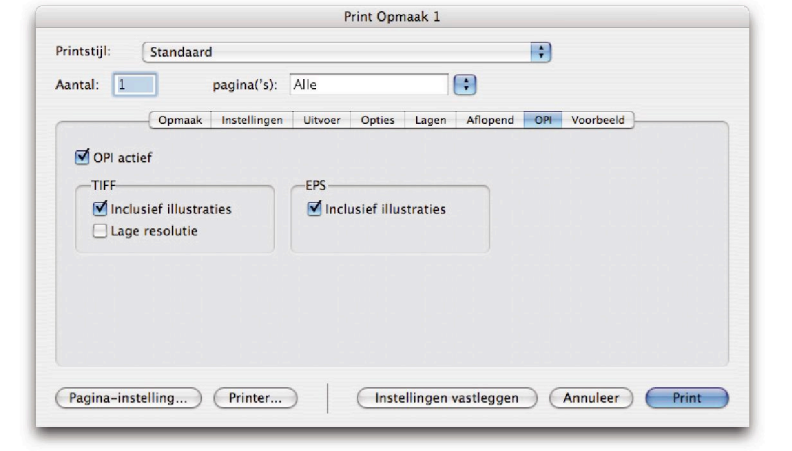

#### 5 Print tab "Preview".

If everything is correct, select "Printer"

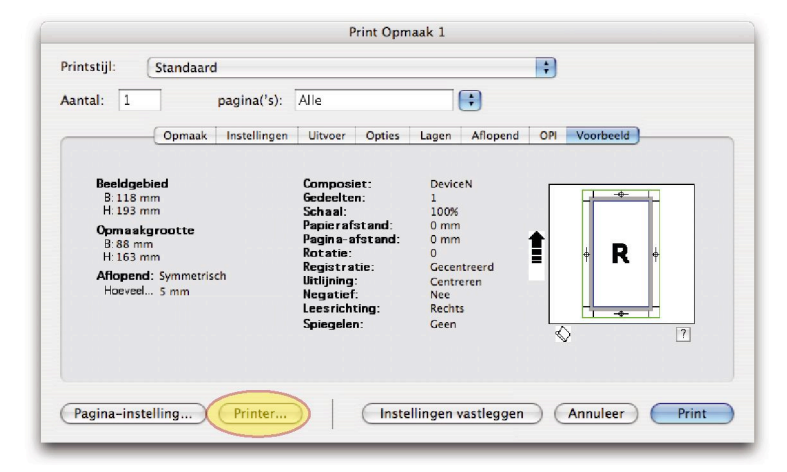

5 Print tab "Printer". At the bottom select "Save PDF as Postscript"

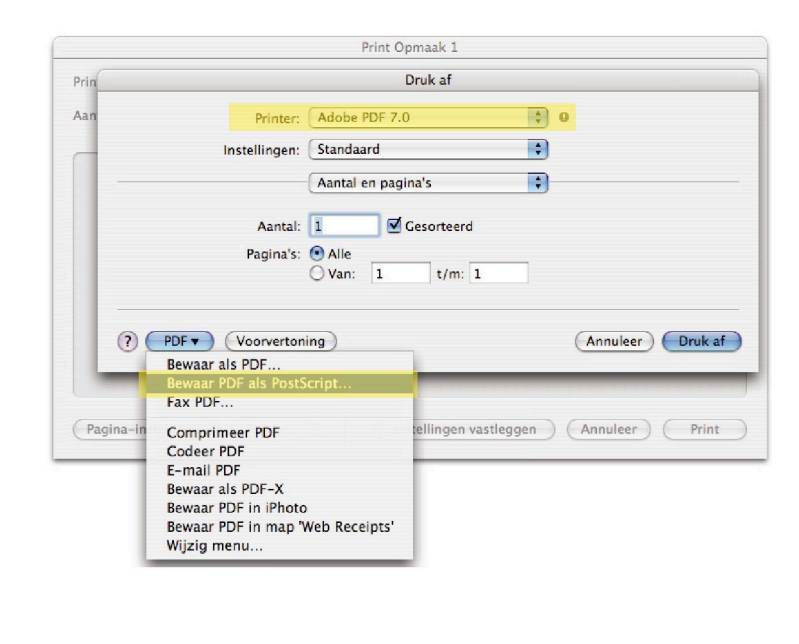

5 Save the Postscript file in the "In" map of Acrobat Distiller (this option is only available if you have set the Watched maps in Distiller).

|             | Bewaar      |             |
|-------------|-------------|-------------|
| Bewaar als: | Opmaak 1.ps |             |
| Locatie:    | 📁 In        | ;           |
|             | Canni       | leer Rewaar |

## Create PDF from Postscript using Acrobat Distiller

1 Open Acrobat Distiller and select default settings PDF/X-1a:2001 Drag the PDF to Distiller. In case of errors, check images and fonts in the layout.

| Standaardins                                                                  | tellingen: PC                                                                                    | DF/X-1a:2                                                                    | 001                                                                                                    |                                                                        | \$                                                                                 |
|-------------------------------------------------------------------------------|--------------------------------------------------------------------------------------------------|------------------------------------------------------------------------------|----------------------------------------------------------------------------------------------------|------------------------------------------------------------------------|------------------------------------------------------------------------------------|
| Compatibilit                                                                  | eit: Acrobat                                                                                     | 4 (PDF 1.3                                                                   | )                                                                                                    |                                                                        |                                                                                    |
| Gebruik de<br>moeten wo<br>ISO-standa<br>gebruikers<br>van PDF-d<br>PDF-docur | ze instellinge<br>orden gecontr<br>aard voor het<br>handleiding v<br>ocumenten d<br>menten kunne | en om Ado<br>roleerd of<br>uitwissele<br>van Acrob<br>ie compat<br>en worden | be PDF-docum<br>moeten voldoer<br>n van grafische<br>at voor meer inf<br>ibel zijn met PD<br>geopend met A | enten te ma<br>gegevens. I<br>ormatie ove<br>F/X-1a. De<br>crobat en A | ken die<br>-1a:2001, een<br>Raadpleeg de<br>r het maken<br>gemaakte<br>dobe Reader |
| Voortgang                                                                     |                                                                                                  |                                                                              |                                                                                                    |                                                                        |                                                                                    |
| Status: Gere                                                                  | ed                                                                                               |                                                                              |                                                                                                    |                                                                        | 0%                                                                                 |
| Wachten                                                                       | Taak/take                                                                                        | n annuler                                                                    | en) Lijst wi                                                                                               | ssen                                                                   |                                                                                    |
| DF-bestand                                                                    | Grootte                                                                                          | Tijd                                                                         | PS-bestand                                                                                                 | Grootte                                                                | Instellingen                                                                       |
|                                                                               |                                                                                                  |                                                                              |                                                                                                    |                                                                        |                                                                                    |

2 Go through the PDF again and check whether colours and page format are correct.